# איפוס הגדרות דפדפ

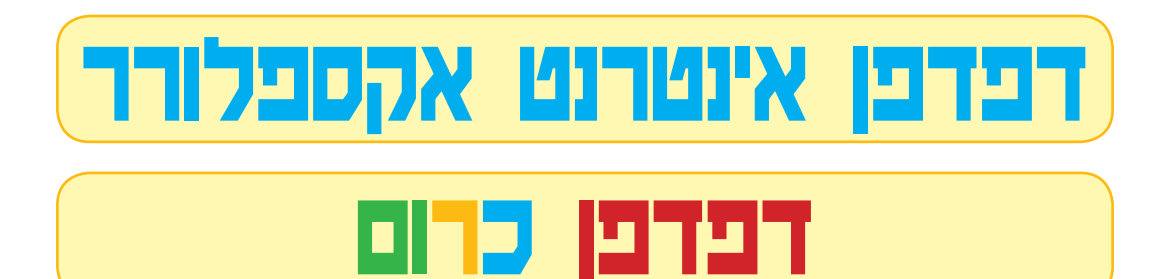

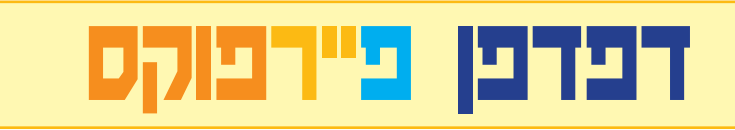

## בדפדפן אינטרנט אקספלורר יש ללחוץ על סמל גלגל השיניים ועל אפשרויות אינטרנט

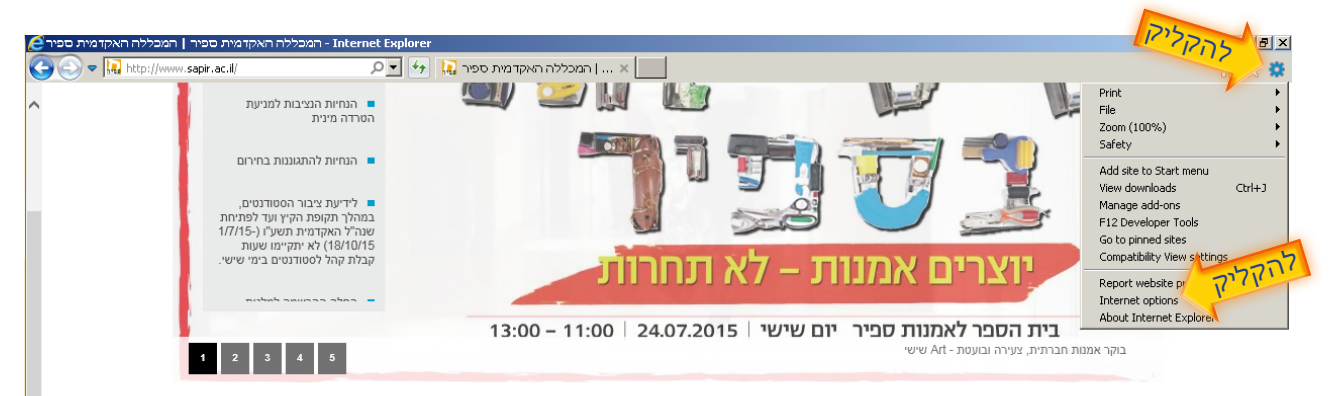

#### דיקן הסטודנטים

הזדמנות לגור בכפר פסטורלי ולקבל הזדמנות לגו מלגה בסר \$2500

כפר איבים מסדר לכם בית

להבל מלג

מלגת לימודים ליוצאי

#### חדשות

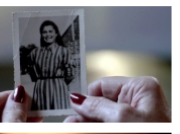

הסמכה לדירקטורים כחלק

הסרטים "היפה בנשים" של מיה צרפתי

פרס לסרט תיעודי על

אסירה שמצילה את

אחותה...

#### דעות

#### דעות | דיאלוג לא-דיאלוג

ביום שלישי. ה- 07 באוקטובר 2014 היה מוזיאוו הלובר (Louvre) בפאריס סגור למבקרים. כפי שקורה בכל יום שלישי. האמת היא שהוא היה סגור רק למבקרים "מן השורה".

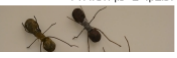

# יש ללחוץ על RESET ושוב על RESET בחלון שיפתח. יש להפעיל מחדש את המחשב לאחר איפוס ההגדרות.

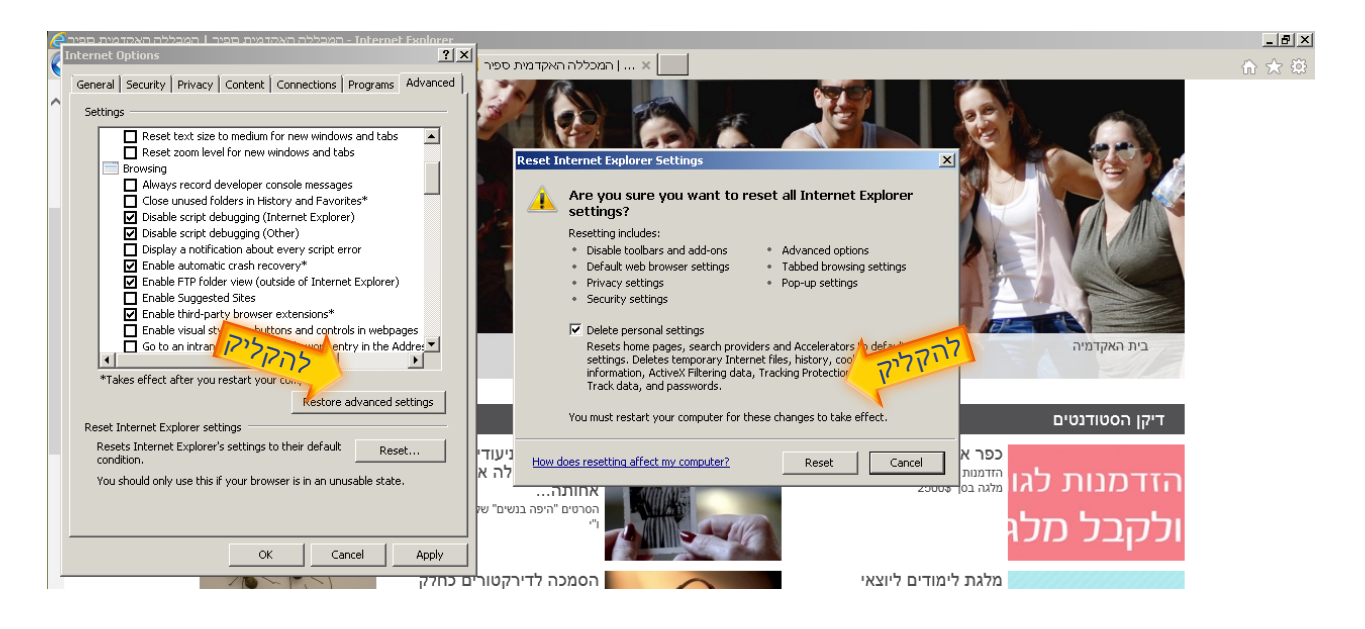

# בדפדפן כרום יש ללחוץ על סמל 3 השורות ועל הגדרות

| 🗧 🥂 🗋 www.sapir.ac.il                                                                                             |                          |             | 37        |
|----------------------------------------------------------------------------------------------------|--------------------------|-------------|-----------|
| Ear guide server alson your hadrande have as the besteroute har. Tenant besteroute nor                            | Newset                   |             | CHUT      |
| s ron quick access, prace your booknants here on the booknants ban. <u>Import booknants how</u>                   | New random               |             | Colum     |
|                                                                                                    | New Wildow               |             | -Life i M |
|                                                                                                    | New Incognico            |             | THECHN    |
|                                                                                                    | History                  | (           | Ctrl+F    |
| אוונירודואקו נידנעכיו  Sapir College 🖬 🖬 🖬                                                                        | Downloads                |             | Ctrl+     |
| מפת הקמפוס   איך להגיע   צרו קשר   English   לוח שנה אקדמי   عربي 👩 👩 לך                                          | Recent Tabs              |             |           |
| כניסה מזוהה לשירותי מידע אגודת הסטודנטים   מידע ברשת   מרכז ספורט   קריירה ותעסוקה   לי-מוד   מכרזים מצונות אקדמת | Bookmarks                |             |           |
| Intl. Programs מידע והרשמה שירות לסטודנט סגל ספריה כנסים ואירועים מחקר והוצל"א                                    | Zoom<br>זלי לימודים מרכז | - 100% +    |           |
|                                                                                                    | Print                    |             | Ctrl+I    |
|                                                                                                    | Save page as.            |             | Ctrl+     |
| לוח מודעות                                                                                                    | Find                     |             | Ctrl+     |
| (roony rioan                                                                                                    | More tools               |             |           |
| ם מהל אבידות ומציאות                                                                                              | Edit Edit                | Cut Copy    | Pi        |
| 4.6.15 א החלטות ועדת משמעת 4.6.15                                                                                 | Settings                 |             |           |
|                                                                                                    | About Google             | Chrome      |           |
|                                                                                                    | Help                     |             |           |
| 0111010000101110                                                                                                  |                          | and the set |           |

# בחלון שנפתח יש לגלול עד להראה הגדרות מתקדמות וללחוץ על אפשרות זו.

#### People

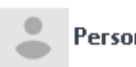

Person 1 (current)

#### 1 Enable Guest browsing

1 Let anyone add a person to Chrome

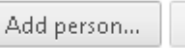

Remove...

Import bookmarks and settings...

#### Default browser

Make Google Chrome the default browser

Google Chrome is not currently your default browser.

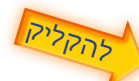

Show advanced settings...

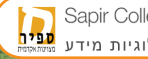

# יש לגלול שוב עד הסוף וללחוץ על איפוס הגדרות

Accessibility

Add additional accessibility features

System

🗹 Continue running background apps when Google Chrome is closed

Use hardware acceleration when available

Reset settings

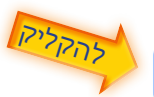

Restore settings to their original defaults.

Reset settings

Hide advanced settings...

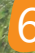

המכללה האקדמית סכיר |Sapir College ספיר IT אגף טכנולוגיות מידע נגיאקאיק

# יש ללחוץ שוב על איפוס

#### Reset settings

Your settings will be restored to their original defaults. This will reset your homepage, new tab page and search engine, disable your extensions, and unpin all tabs. It will also clear other temporary and cached data, such as cookies, content and site data.

Learn more

Reset

×

Cancel

it.

🕑 Help make Google Chrome better by reporting the current settings 😰

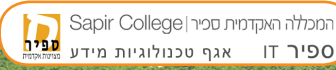

# בדפדפן פיירפוקס יש ללחוץ על סמל 3 השורות ועל עזרה "?"

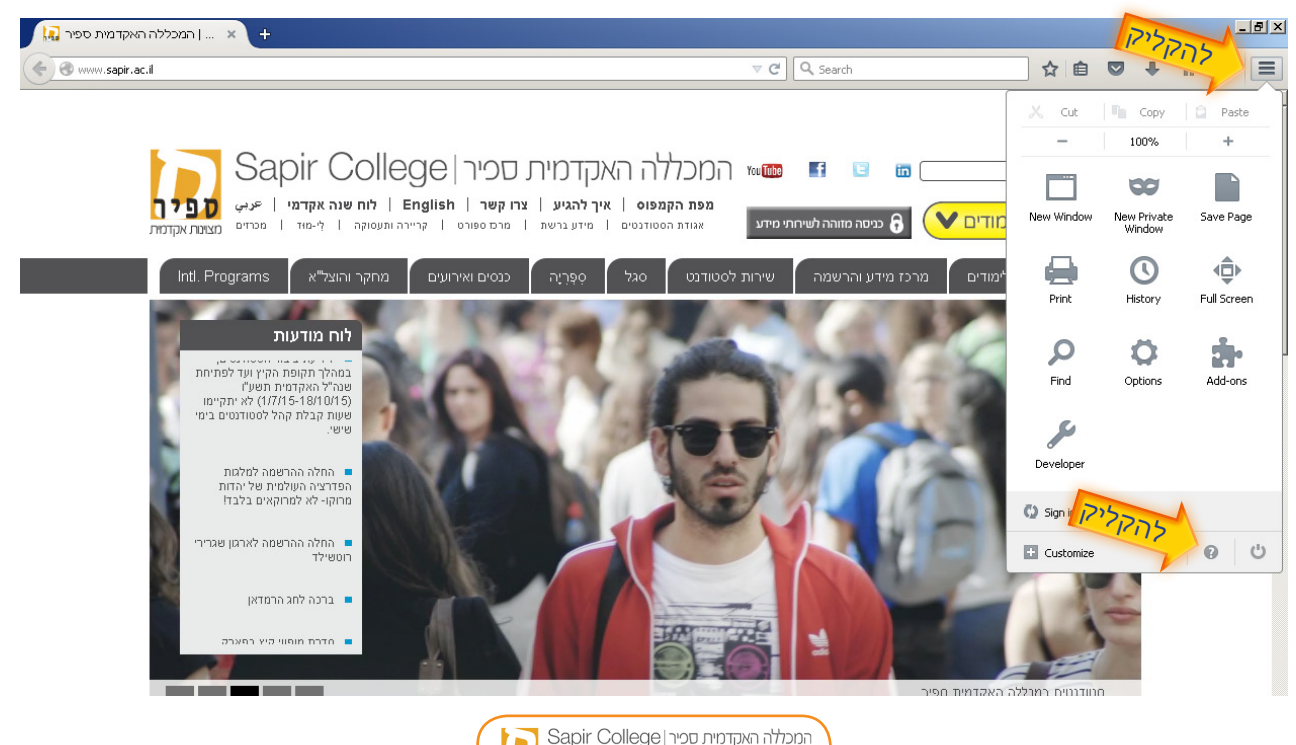

### בתפריט עזרה לבחור באפשרות מידע לפתרון בעיות.

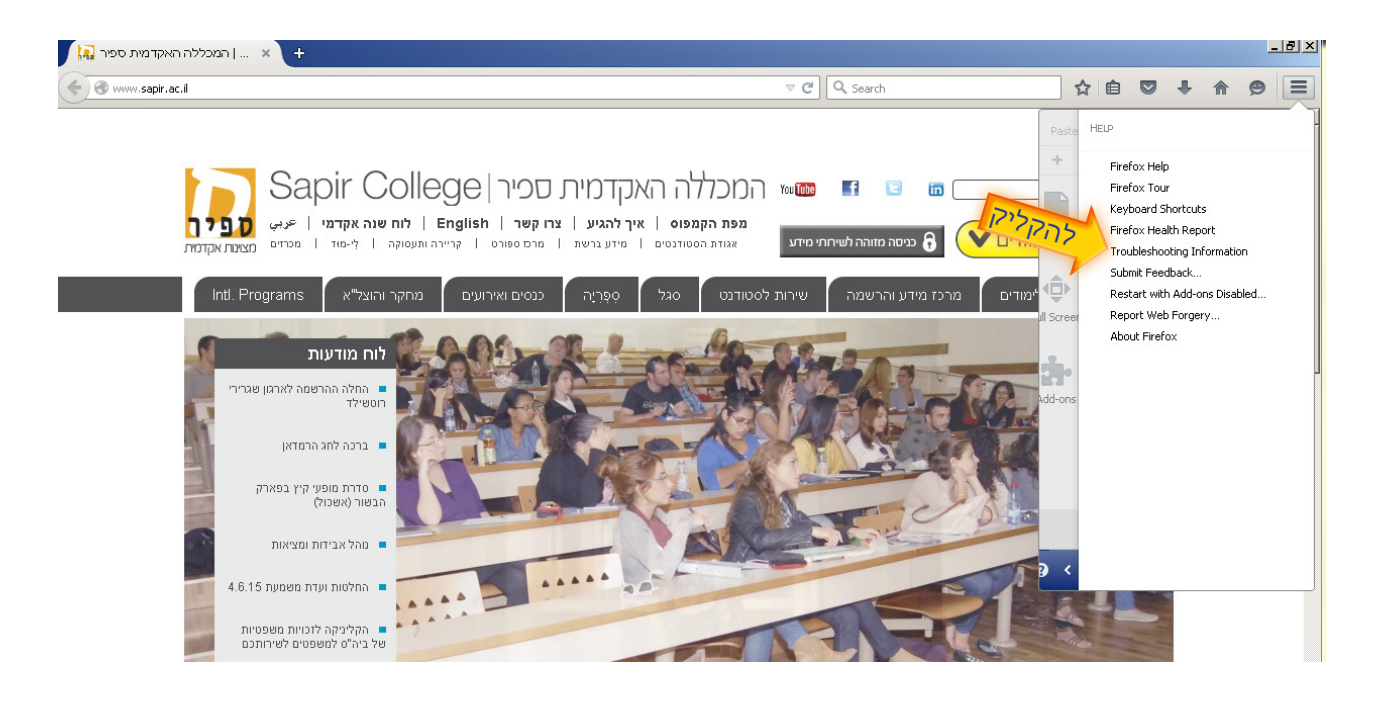

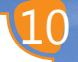

# דישוס Firefox... בחלקו העליון של דף המידע לפתרון בעיות.

| ראכללה האקדמות ספיר 🗴 📵 Troubleshooting Information 🛛 🗙 🕂                                             |                                                                                                    |                                                                                                    |         |   |  |   |   | _ | . <u>8</u> > |
|----------------------------------------------------------------------------------------------------|----------------------------------------------------------------------------------------------------|----------------------------------------------------------------------------------------------------|---------|---|--|---|---|---|--------------|
| Firefox about:support                                                                                 |                                                                                                    | ▼ C C Search                                                                                                    | 1       | Ê |  | + | 俞 | ø | ≡            |
| Troubleshe<br>This page contains tech<br>questions about Firefox<br>Copy raw data to<br>Application B | Doting Information<br>ical information that might be useful when you're trying to solv<br>check out our <u>support website</u> .<br>clipboard Copy text to clipboard<br>asics | e a problem. If you are looking for answers to Professional Give Firefox a tune up<br>Refresh Firefox<br>Try Safe Mode<br>Restart with Add-ons E | isabled | ] |  |   |   |   | <u>.</u>     |
| Name                                                                                                  | Firefox                                                                                                    |                                                                                                    |         |   |  |   |   | ] |              |
| Version                                                                                               | 38.0.5                                                                                                    |                                                                                                    |         |   |  |   |   |   |              |
| Build ID                                                                                              | 20150525141253                                                                                                    |                                                                                                    |         |   |  |   |   |   |              |
| Update History                                                                                        | Show Update History                                                                                                    |                                                                                                    |         |   |  |   |   |   |              |
| Update Channel                                                                                        | release                                                                                                    |                                                                                                    |         |   |  |   |   | 1 |              |
| liser ågent                                                                                           | Manilla/E. 0. (Windows NT. 6. 1, mu 20. 0). Carlin (20100101 E)                                                                                                    | efov/38.0                                                                                                    |         |   |  |   |   |   |              |
| OSCI HIGCILC                                                                                          | Muzilia/5.0 (Windows NT 6.1; W:36.0) Getku/20100101 Fi                                                                                                    | 000000                                                                                                    |         |   |  |   |   |   |              |

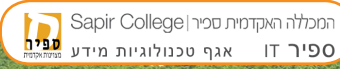

# כדי להמשיך, ללחוץ על הכפתור איפוס Firefox בחלון האימות שיופיע.

# Refresh Firefox X Start fresh to fix problems and restore performance. This will: Remove your add-ons and customizations Refresh Firefox Refresh Firefox Cancel

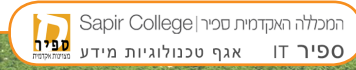

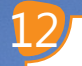

# ייסגר ויאופס. כאשר התהליך יסתיים יופיע חלון שיציג רשימה Firefox של הפריטים שיובאו. לאחר לחיצה על כפתור סיום הדפדפן ייפתח.

| Import Wizard                                                                                                    | ×      |
|----------------------------------------------------------------------------------------------------|--------|
| Import Complete                                                                                                    | 3      |
| The following items were successfully imported:<br>Cookies<br>Browsing History and Bookmarks<br>Saved Form History<br>Saved Passwords<br>Other Data<br>Windows and Tabs |        |
| <del>א הקליק (Sec) Finish</del>                                                                                                    | Cancel |

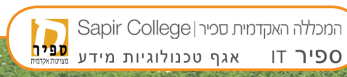